## INSTRUCTIVO PARA SOLICITAR LA REINCORPORACIÓN AL 24° PCA

- Generar su código de pago por reincorporación al 24° PCA (monto S/. 25.20) realizar pago hasta 14 de febrero hasta las 16:30 horas.
- 2. Realizar el pago en el Banco de la Nación.
- 3. <u>Después de 24 hrs. de haber realizado el pago</u> ingresar a la Web AMAG Sistema de Gestión Académica, ir a la Pestaña **Tramite** y dar clic en **Registrar Fusa**

| Menu 🛧         |                              |
|----------------|------------------------------|
| nscripción     | Sistema de Gestion Academica |
| Reportes       | A                            |
| General        |                              |
| Seguridad      |                              |
| Tramite        |                              |
| Consultar Fusa |                              |
| Registrar FUSA |                              |

Copyright © 2014 AMAG - Todos los Derechos Reservados

4. Ingresara al Formato Único de Servicio Académico – FUSA, el mismo que tiene 4 pestañas, en cada pestaña deberá ingresar información en los campos según corresponda, para ir a la siguiente pestaña debe dar clik en botón siguiente.

| Menu A                                                                                                    | Format                  | to Único de Servicio A             | cadémico - I   | FUSA           |   |
|----------------------------------------------------------------------------------------------------|-------------------------|------------------------------------|----------------|----------------|---|
| inscription                                                                                                    |                         |                                    |                |                | 0 |
| Certificación                                                                                                   | Solicitud Inf Academica | Inf Adicional Derecho de T         | främitación    |                |   |
| Tràmite                                                                                                    | Datas Passanalas        |                                    |                |                |   |
| Consultar Fusa<br>Registrar FUSA                                                                                | Nombres y<br>Apellidos: | una Elvada chainca Sal'ayad        |                |                |   |
| 1999 - 1999 - 1999 - 1999 - 1999 - 1999 - 1999 - 1999 - 1999 - 1999 - 1999 - 1999 - 1999 - 1999 - 1999 - 1999 - | Nro DNI:                |                                    | Telefono:      | 123466         |   |
| Reportes                                                                                                    | Correo                  | Zamag edu pe                       |                |                |   |
| Mantenimientos                                                                                                  | Electrónico:            |                                    |                |                |   |
| General                                                                                                    | Datos Solicitud         |                                    |                |                |   |
| Seguridad                                                                                                    | Dirightera: SUBDIF      | ECCION DEL PROGRAMA DE CA          | PACITACION PAR | A EL ASCENSO   | ÷ |
|                                                                                                    | Asunto: REINCO          | RPORACIÓN AL PROGRAMA DE           | CAPACITACIÓN P | ARA EL ASCENSO | * |
|                                                                                                    | Indique 24° Pro         | ytama de Capacitación para el Asco | enso           |                | v |
|                                                                                                    | incorporarse:           |                                    |                |                |   |
|                                                                                                    |                         | Sigurent                           |                |                |   |
|                                                                                                    |                         |                                    |                |                |   |

4.1 Al ingresar a la pestaña de Inf. Académica debe llenar todos los campos, al concluir dar clik en botón siguiente.

|              | Forma             | to Único de Se       | ervicio Académico - FUSA |
|--------------|-------------------|----------------------|--------------------------|
|              |                   |                      | •                        |
| Solicitud    | Inf. Académica    | Inf. Adicional D     | Jerecho de Trámitación   |
| Datos de Inf | ormación Académic | a en Curso o Conclui | ido                      |
|              | Año: Seleccio     | n 🗸 Actividad:       | Seleccione 🗸             |
|              |                   | A                    | nterior Siguiente        |

Una vez seleccionado la Información Académica, visualizará el detalle su actividad e ingresar a Siguiente

|             | i onnato on                                                             | nee de contrato Acad                                                       |                      |        |            |         |          |
|-------------|-------------------------------------------------------------------------|----------------------------------------------------------------------------|----------------------|--------|------------|---------|----------|
| Soli        | citud Inf. Académic                                                     | a Inf. Adicional Derecho                                                   | de Trámita           | ción   |            |         |          |
| atos        | de Información Acadé                                                    | mica en Curso o Concluido                                                  |                      |        |            |         |          |
|             | Año: 2020                                                               | Activida 22° PROGRAM                                                       | IA DE CAP            | ACITAC | ION P/     | RA EL   | ASC 🗸    |
| urso        | s Desaprobados                                                          |                                                                            |                      |        |            |         |          |
| tro         | Curso Créd                                                              |                                                                            |                      | PF     | *<br>Asist | E       | stado    |
| 1           | Gestión Pública: Habilidades Gerenciales                                |                                                                            |                      | 0.00   | 0          | Des     | aprobado |
| 2           | Taller: Problemática en la Litigación oral y dirección de<br>audiencias |                                                                            |                      | 0.00   | 0          | Desi    | obedorge |
|             |                                                                         |                                                                            |                      |        |            |         |          |
| ecor        | d Económico                                                             |                                                                            |                      |        | i.         | norte   |          |
|             | Código Pago                                                             | Concepto                                                                   | Concepto (S/) Estado |        |            | Estado  |          |
| łro         |                                                                         | MATRICULA AL PROGRAMA DE CAPACITACIÓN 97.62 Pagad<br>PARA EL ASCENSO - PCA |                      |        | Pagado     |         |          |
| tro<br>1    |                                                                         | PARA EL ASCENSO - PCA                                                      |                      |        |            |         |          |
| 1<br>1<br>2 |                                                                         | PARA EL ASCENSO - PCA<br>Primera Armada                                    |                      |        | 1,0        | \$60.50 | Pagado   |

Copyright © 2014 AMAG - Todos los Derechos Reservados

Anterior

Siguiente

4.2 Al ingresar a la pestaña de Inf. Adicional debe llenar todos los campos y subir el archivo correspondiente, al concluir dar clik en botón siguiente.

| Solicitud                                          | Inf. Académica                          | Inf. Adicional                                            | Derecho de Trâmitación                                                                  |
|----------------------------------------------------|-----------------------------------------|-----------------------------------------------------------|-----------------------------------------------------------------------------------------|
| Datos Adicion                                      | nales                                   |                                                           |                                                                                         |
| Petitorio:<br>(Indicar<br>sede, de ser<br>el caso) | Deseo incor<br>culminar el C<br>CARRERA | porarme al 24° Pro<br>22° PROGRAMA DI<br>JUDICIAL O FISCA | grama de Capacitación para el Ascenso para<br>E CAPACITACIÓN PARA EL ASCENSO EN LA<br>L |
| Documentos                                         | Digitales                               |                                                           |                                                                                         |
| Constancia                                         | Examinar                                | lombre Archivo                                            |                                                                                         |
| expedida en                                        |                                         |                                                           |                                                                                         |
| el 2022 de                                         |                                         |                                                           |                                                                                         |
| encontrarse                                        |                                         |                                                           |                                                                                         |
| en ejercició                                       |                                         |                                                           |                                                                                         |

Anterior Siguiente

Copyright © 2014 AMAG - Todos los Derechos Reservados

funciones:

- 4.3 Al ingresar a la pestaña Derecho de Tramitación debe llenar todos los campos con la información dependiendo de pago realizado a través de;
  - ✓ Caso de pagar en ventanilla

| Modallo   | lad de<br>pago:                                                                                                    | Ventanilla BN                                                                                                    | ~             |              |              |
|-----------|----------------------------------------------------------------------------------------------------|----------------------------------------------------------------------------------------------------|---------------|--------------|--------------|
| Nro Opera | ación:                                                                                                    | Nro Operacion BN                                                                                                    |               | Nro Agencia: | Nro Agencia  |
| echa de   | Pago:                                                                                                    | Fecha                                                                                                    |               |              | Validar Pago |
|           | BARON DE LA ING<br>SER<br>PROPI<br>CON. NOMETICARI<br>CON LI DON<br>MARTINA<br>CONCEPTO<br>SAMARE CLIMATE<br>PRATO ADDITIONAL<br>INFORMATION<br>DISTANCES<br>DISTANCES<br>DISTANCES | 0 de la Nación   100   101   102   103   104   105   105   106   107   107   108   109   101   101   101   101   101   101   101   101   101   101   101   101   101   101   101   101   101   101   101   101   101   101   101   101   101   101   101   101   101   101   101   101   101   101   101   101   101   101 | Pecha<br>Pago | de<br>de     |              |

✓ Caso de pagar con págalo.pe

| Modalidad de<br>pago:                                                                                                    | Págalo.pe 🗸                                                                                                    | Ingrese los primeros 6 d | ígitos del número de operación |
|----------------------------------------------------------------------------------------------------|----------------------------------------------------------------------------------------------------|--------------------------|--------------------------------|
| Nro Operación:                                                                                                    | Nro Operacion Págalo.pe                                                                                                    | Nro Agencia:             | Nro Agencia                    |
| Fecha de Pago:                                                                                                    | Fecha                                                                                                    |                          | Validar Pago                   |
| Banco<br>de la N<br>de marca<br>ter presente                                                                                                    | lación<br>India<br>CONSTANCIA DE PAGO DE SERVICIO                                                                                                    | alo,                     |                                |
| NRO. TOCET. 2<br>Onto de la D<br>Onto de la D<br>Onto de la Dome<br>Evitado<br>Concerto de la Dome                                                                                                    | Noción<br>Moto<br>CONSTANCIA DE PAGO DE SERVICIO<br>MOTOSOBEZ<br>MODESMA DE LA MINOSTRATIVA<br>MODESCE LA ACADEMA DE LA MINOSTRATIVA<br>MODESCE LA ACADEMA DE LA MINOSTRATIVA                                                                                                    | alo                      |                                |
| NRO, TOCKET 2<br>Outco de la Agenerativa<br>NRO, TOCKET 2<br>Outco de la Agenerativa<br>Concerno de NAS<br>Outco de la Agenerativa<br>Outco de la Agenerativa<br>Outco de la Cualada<br>Outco de la Cualada |                                                                                                    | alo<br>reros             |                                |
| NRO, TOCKET, 2<br>Ontoo de la Daries<br>Concerso de la operan<br>Entrada<br>Concerso de rado<br>Daries der ciudada<br>Concerso de rado<br>Daries der ciudada<br>Concerso de rado                            | Toción<br>Indei<br>CONSTANCIA DE PAGO DE SERVICIO<br>CONSTANCIA DE PAGO DE SERVICIO<br>CONSTANCIA DE LA MACISTRATURA<br>ACREMANTO LA MACISTRATURA<br>ACREMANTO LA MACISTRATURA<br>MODIO                                                                                                    | alo                      |                                |
| NRD, TOCKET, 2<br>Datios de la agener<br>evresaje<br>concurso de la agener<br>concurso de la datemer<br>batos de la facturar<br>momente<br>Dato de la facturar<br>in de la facturar<br>la de la facturar    | Acción<br>mile<br>CONSTANCIA DE PAGO DE SERVICIO<br>MODIOSEZZI<br>ACACIMAN DE LA MINOSTRATURA<br>MODIOSE LA ACACIMA DE LA MINOSTRATURA<br>MODIOSE LA ACACIMA DE LA MINOSTRATURA<br>MODIOSE LA ACACIMA DE LA MINOSTRATURA<br>MODIOSE LA ACACIMA DE LA MINOSTRATURA<br>MODIOSE<br>MODIOSE LA MINOSTRATURA<br>MODIOSE LA MINOSTRATURA<br>MODIOSE LA MINOSTRA | alo                      |                                |

**5.** Al termino de completar todos los campos solicitados hacer clik según se indica en la imagen.

| Acepta Términor de Consentimiento para Tratamiento de<br>Datos Remonales IX | Términos de Consentimiento para<br>Tratamiento de Datos Personales |
|-----------------------------------------------------------------------------|--------------------------------------------------------------------|
| Antern                                                                      | Cuerter                                                            |
| Copyright © 2014 AMAG - Todos los Derechos Ret                              | servados                                                           |